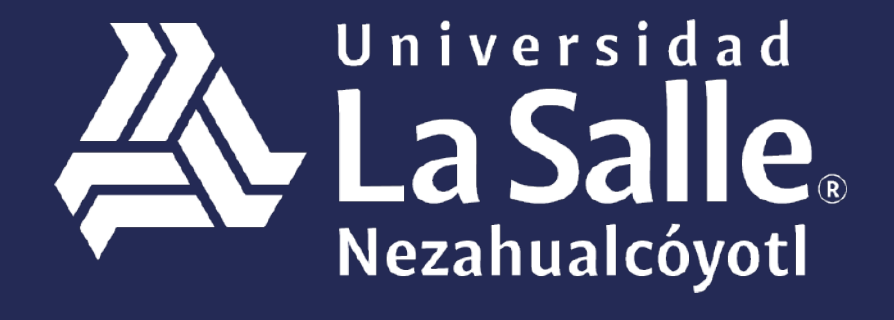

Una comunidad que construye **historias** /

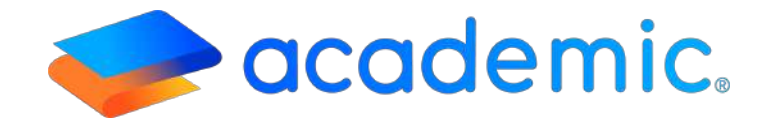

# Tutorial – Acceso y Navegación <</p>

Página 2 | 10

#### PROPÓSITO.

El profesor conozca las secciones que se muestran en el tablero de su panel.

#### ALCANCE.

Este Instructivo aplica al Profesor en la consulta y uso de las diferentes secciones que se muestran en el tablero de su panel.

#### DEFINICIONES.

#### Generales.

USUARIO FINAL. Persona responsable de ejecutar procesos de la institución educativa usando la plataforma Academic.

LÍDER DE PROYECTO. Persona designada por la Institución (Cliente), responsable de comunicar los procesos de la escuela y tiene la autoridad de adaptarlos al sistema.

INSTANCIA. Dirección URL asignada por **BIT TECHNOLOGIES MÉXICO S.A. DE C.V.**, donde se encuentra configurada la plataforma Academic para cada institución educativa.

CHECK BOX. Casilla que permite elegir entre dos estados activo e inactivo. El estado activo se muestra en color azul y con una palomita, el estado inactivo se muestra en color gris y con una x. El estado marcado en color azul implica que la configuración que se está realizando se va a mostrar en los módulos con los que tenga relación en la plataforma. Junto al checkbox se encuentra un pequeño texto que describe su significado.

**TABLERO.** Vista inicial del panel que contiene indicadores y se organiza en forma de tarjetas que permiten al profesor efectuar consultas y facilita el acceso a las diferentes secciones a las que tiene acceso.

## RESPONSABILIDADES

- **a**. El profesor podrá visualizar diferentes secciones en el tablero de su panel de acuerdo a la configuración efectuada por el Líder de proyecto.
- b. Para ingresar al panel es necesario que el profesor cuente con su usuario y contraseña, mismos que deben ser proporcionados por el administrador de la plataforma de la institución educativa.

## DESARROLLO.

## Tablero del panel del profesor.

- 1. Ingresar a la instancia de la Institución Educativa (ej. escuela.academic.lat).
- 2. Ingresar sus datos de acceso.

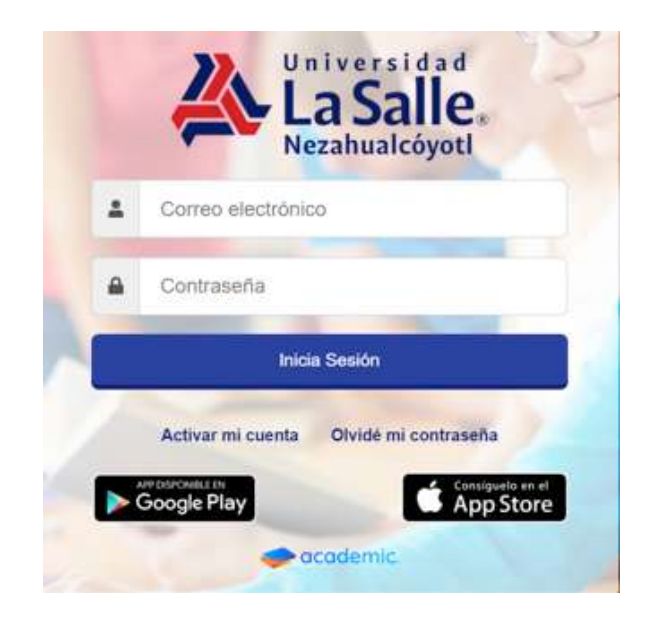

## 3. Se muestra el tablero del panel.

| Julio Rodriguez Rodriguez         | Mis grupos (Con evaluación vigente)                                                                                                    | 🕮 Evaluación de actividades              | <ul> <li>Registro de calificaciones</li> </ul>                                                                                                    |
|-----------------------------------|----------------------------------------------------------------------------------------------------|------------------------------------------|----------------------------------------------------------------------------------------------------|
| Controls Additional Units States  | INTEDOUCCIÓN A LA WFORMÁTICA, 1º<br>Persingen 1<br>UCENCIATURA EN PEDAGOGÍA<br>PLOSORIA DE LA EDUCACIÓN (2º Integesie 2º<br>UCENCIATURA EN PEDAGOGÍA<br>PLOSORIA DE LA EDUCACIÓN (2º primeter<br>UCENCIATURA EN PEDAGOGÍA | No se encontraron actividades pendientes | FILOSOFIA DE LA EDUCACIÓN 2º Pedagogia 2º<br>Segundo Parcial<br>LICENCIATURA EN PEDAGOGIA<br>Pedru Intro vie, mor. 15. 2010<br>FILOSOFIA DE LA EDUCACIÓN 2º prueba<br>Segundo Parcial<br>LICENCIATURA EN PEDAGOGIA |
| 0 0 0<br>Nuavos Laidos Salienades | HISTORIA DE LA EDUCACIÓN EN MEXICO 22<br>BURRASE 27<br>UCENCIATURA EN PEDAGOGÍA<br>HISTORIA DE LA EDUCACIÓN EN MÉXICO 24                                                                                                  |                                          | Fecha Inite ve., mar. 15, 2019<br>HISTORIA DE LA EDUCACIÓN EN MÉXICO 2º<br>Pedagogia 2º                                                                                                    |
| No se encontro información        | lat Porcentaje de aprobados                                                                                                    | lat Porcentaje de inasistencia           | Encuestas a contestar                                                                                                    |
|                                   |                                                                                                    | 510 <b>-</b>                             | Encuesta Contes                                                                                                    |
|                                   |                                                                                                    |                                          | profesores arriba                                                                                                    |
|                                   |                                                                                                    |                                          | ENCUESTA DE MO                                                                                                    |
|                                   |                                                                                                    |                                          |                                                                                                    |

- 4. El tablero está integrado por:
- a. Barra de inicio.
- b. Menú.
- c. Tablero.

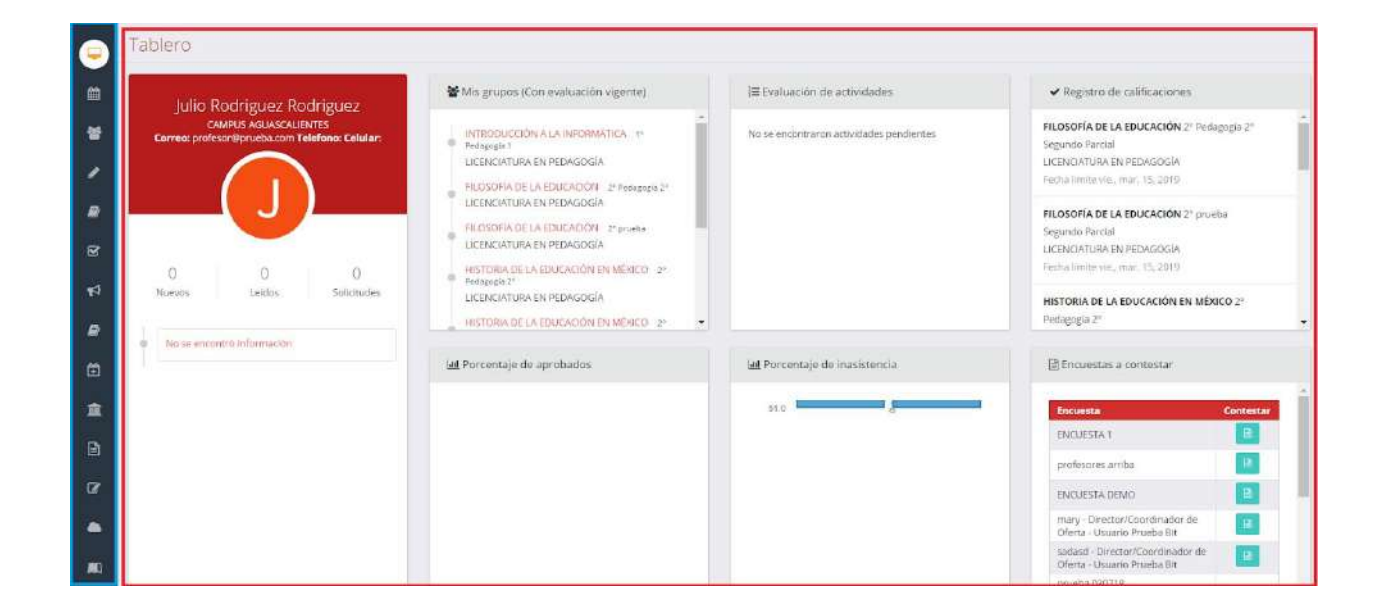

a. Barra de inicio.

Contiene:

Logo de la institución educativa.

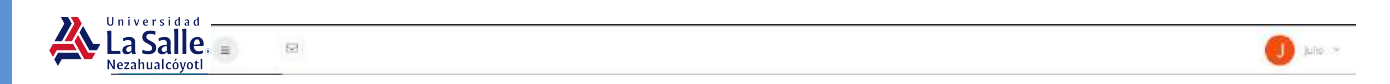

-**Botón de Menú**. Al dar clic sobre este botón se muestra el menú que contiene las secciones a las que tiene acceso el profesor.

| 📮 Tablero                                                        | Tablero                                                                |                                                                                                    |                                          |                                                                                                    |
|------------------------------------------------------------------|------------------------------------------------------------------------|----------------------------------------------------------------------------------------------------|------------------------------------------|----------------------------------------------------------------------------------------------------|
| Horantes                                                         | Iulia Rodriguez Rodriguez                                              | 📽 Mis grupos (Con evaluación vigente)                                                                        | IE Evaluación de actividades             | ✓ Registro de calificaciones                                                                                              |
| 🔮 Erlupes                                                        | CANEUS AGUASCALENTES<br>Correa: profesor@prueba.com Telefono: Celular: | INTRODUCCIÓN A LA INFORMÁTICA 11<br>Polagoja 1<br>UCENCIATURA EN PEDAGOCIA<br>PILOSOPIA DE LA EDUCACIÓN 21   | No se encontraron attividades pendientes | FILOSOFÍA DE LA EDUCACIÓN 2º Pedagogía<br>2º<br>Segundo Partial<br>LICENCIATURA EN PEDROGOIA<br>LICENCIATURA EN PEDROGOIA |
| <ul> <li>Cursos</li> <li>Examenes</li> </ul>                     |                                                                        | PEREPARA<br>ULCENCIATURA EN PEDAGOGÍA<br>PLOSOFIA DE LA EDUCACIÓN 1*<br>prolita<br>ULCENCIATURA EN PEDAGOGÍA |                                          | FILOSOFÍA DE LA EDUCACIÓN 2º prueba<br>Segundo Parcial<br>LICENCIATURA EN PEDAGOGÍA.                                      |
| <ul> <li>♥● Encuentas</li> <li>■ Bibliciteca de clase</li> </ul> | Nuevos Leidos Solicitudes                                              | HISTORIA DE LA EDUCACIÓN EN     MÉDICO 2º Pedanze 3º     LICENCIATURA EN PEDAGOGÍA                           |                                          | Fecha limite vie, mar. 15, 2019<br>HISTORIA DE LA EDUCACIÓN EN MÉXICO 2*                                                  |
| Disponibilided pers horarios                                     |                                                                        | Lel Porcentaje de aprobados                                                                                  | Lill Porcentaje de inasistencia          | Encuestas a contestar                                                                                                    |
| Explosion                                                        |                                                                        |                                                                                                    | S10. Long                                | Encuesta Contestar<br>ENCUESTA 1                                                                                          |
| C Perli                                                          |                                                                        |                                                                                                    | - M                                      | profesores arriba                                                                                                    |
| Class Room                                                       |                                                                        |                                                                                                    |                                          | mary -<br>Director/Coordinador de<br>Dierta - Usuario Prueba<br>Bit                                                       |

-**Botón Mensajes.** Muestra las notificaciones de los mensajes recibidos que fueron enviados desde el Centro de comunicación de Academic.

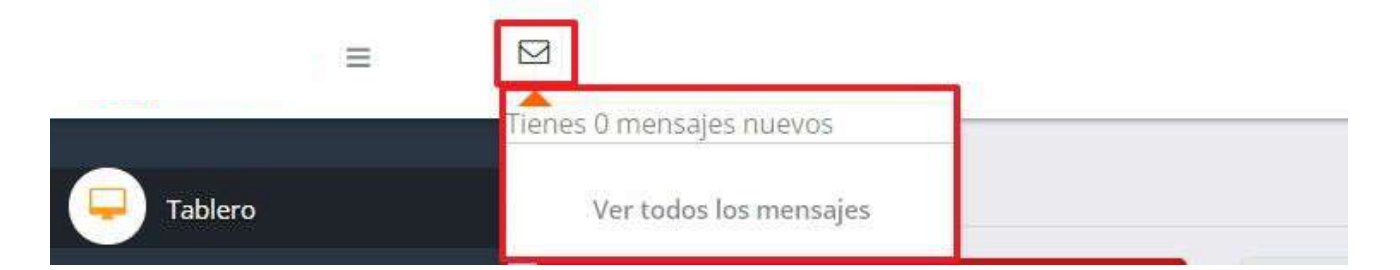

+**Botón Inicio de sesión.** Se identifica con el nombre del profesor y puede enlistar las siguientes opciones:

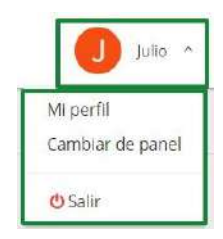

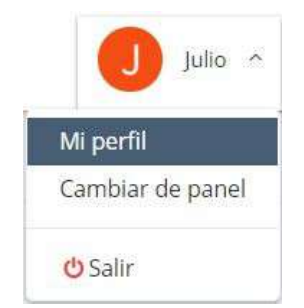

Muestra el formulario para que el profesor pueda actualizar su información personal y de contacto, contraseña y cambiar su fotografía, estas secciones las podrá visualizar de acuerdo a la configuración de su panel efectuada por el administrador.

| Usa e <mark>l siguiente formulario para admin</mark> | istrar tu información.     |  |
|------------------------------------------------------|----------------------------|--|
| información personal y contacto                      |                            |  |
| Nombramiento                                         | Licenciado                 |  |
| Nombre                                               | Julio                      |  |
| Apelildo paterno                                     | Rodriguez                  |  |
| Apellido materno                                     | Rodriguez                  |  |
| Fecha de nacimiento                                  | 07/09/1985                 |  |
| Lugar de nacimiento                                  | CDMX                       |  |
| Nacionalidad                                         | México                     |  |
| Entidad federativa de nacimiento                     | Aguascalientes             |  |
| LURP                                                 | RORJ850907HASDDL09         |  |
| No. de seguridad social                              | 123456765                  |  |
| Cédula profesional                                   | 123456789abcd              |  |
| Carrera                                              | Licenciatura en Psicologia |  |
| Sexo                                                 | O Masculino 💿 Femenino     |  |
| Estado civil                                         | Soltero                    |  |
| Teléfono fija                                        |                            |  |
| Teléfono celular                                     |                            |  |
| Correp electrónico                                   | profesor@prueba.com        |  |

| Contraseña                                                           |               |
|----------------------------------------------------------------------|---------------|
| Contrasofia actual<br>Nueva contrasofia<br>Repetir nueva contrasofia | GLARDAR       |
| Cambiar fotografia                                                   |               |
| Nueva fotografia                                                     | ● STLECCIONAR |

## -Cambiar de panel-

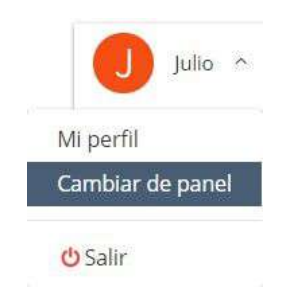

Herramienta que se muestra en el caso de que el Profesor cuente con acceso a otro panel debido a que con otras funciones dentro de la institución educativa (ej. Coordinador, Director de Oferta, etc.) y permite hacer el cambio entre paneles de forma automática y sin necesidad de cerrar sesión en uno para acceder al otro.

|   | ≡ Ø                                                 |    |             |             |                   |                                    | J Million Constructor - |
|---|-----------------------------------------------------|----|-------------|-------------|-------------------|------------------------------------|-------------------------|
| 8 | Titulo de página                                    |    |             |             |                   |                                    |                         |
|   | Julio Rodriguez Rodriguez<br>campus aguasca levines | NI | 9<br>Nuevos | RIG         | 0<br>Reingresos   | Ltd. Inscritos administrativamente | »<br>•••                |
|   |                                                     | В  | 0<br>Bajan  | RIC         | 13<br>Reinacritos | No distribut                       |                         |
|   | 0 0 0<br>Noevos Leitos Solicitudes                  | ŀ  | Ą           | 22<br>Alumn | )<br>las          |                                    |                         |

Salir. Para cerrar sesión.

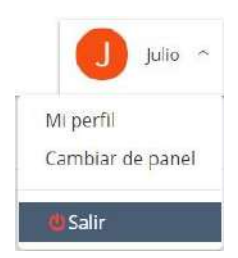

b. **Menú.** Muestra la lista de secciones a las cuales tiene acceso el profesor.

| <b>—</b> | Tablero<br>Honarios | z Podriguez                          | 📽 Mis grupos (Con evaluación vigente)                                             | l≅ Evaluación de actividades             | ✓ Registro de calificaciones                                  |
|----------|---------------------|--------------------------------------|-----------------------------------------------------------------------------------|------------------------------------------|---------------------------------------------------------------|
| ¥        |                     | SCALIENTES<br>com Telefono: Celular: | INTRODUCCIÓN A LA INFORMATICA 1*     Redingor 1                                   | No se encontraron actividades pendientes | FILOSOFÍA DE LA EDUCACIÓN 2º Pediagogia 2º<br>Segundo Parcial |
| 1        |                     |                                      | VCENCIATURA EN PEDAGOGIA<br>FLOSOFIA DE LA EDUCACIÓN 3º Petrague 2º               |                                          | LICENCIATURA EN PEDAGOGÍA<br>Pecha límite viel, mar, 15, 2019 |
|          |                     |                                      | PECSOFIA DE LA EDUCACIÓN de proster                                               |                                          | FILOSOFÍA DE LA EDUCACIÓN 2º prueba<br>Segundo Parcial        |
| 4        |                     | 0<br>s Soliciudes                    | HISTORIA DE LA EDUCACIÓN EN MÉXICO 21<br>Pedigoja 22<br>LICENCIA DIRE EN REDACIÓN |                                          | LICENCIATURA EN PEDAGOGIA<br>Fecha limite viemar. (5, 2019    |
|          |                     | Jon                                  | HISTORIA DE LA EDUCACIÓN EN MERCO 2*                                              |                                          | HISTORIA DE LA EDUCACIÓN EN MEXICO 2º<br>Pedagogia 2º •       |
| œ        |                     |                                      | lat Porcentaje de aprobados                                                       | al Porcentaje de inasistencia            | Encuestas a contestar                                         |
| Ŵ        |                     |                                      |                                                                                   | 810 E                                    | Encuesta Contestar                                            |
| Ø        | informes            |                                      |                                                                                   |                                          |                                                               |

Para saber la funcionalidad de cada una es necesario consultar los instructivos correspondientes.

## c. Tablero.

| Tablero                                                                                             |                                                                                                    |                                                                            |                                                                                                    |
|----------------------------------------------------------------------------------------------------|----------------------------------------------------------------------------------------------------|----------------------------------------------------------------------------|----------------------------------------------------------------------------------------------------|
| Julio Rodriguez Rodriguez<br>CARISS ACUASCUENTES<br>Correse profesori@prueba.com Telefone: Celular: | Mis grupos (Con evaluación vigente)<br>INTRODUCCIÓN A LA HERDRUATICA II<br>Pedagaja I<br>LICENCITURA EN PEDAGOGIA<br>PEDSOFÍA DE LA EDUCACIÓN 2º Herupaja 2º<br>LICENCIATURA EN PEDAGOGIA<br>PEDSOFÍA DE LA EDUCACIÓN 2º presta | I≣ Evaluación de actividades.<br>No se encontraron actividades pendientes. | Registro de calificaciones      FILOSOFÍA DE LA EDUCACIÓN 2º Pedagogia 2º Segundo Fordál      LICEPECTURAR IN REENADOGÍA     Ferha Innite viamar. 15, 2019      FILOSOFÍA DE LA EDUCACIÓN 2º pruebo Segundo Fordál |
| D O O<br>Naeros Leidos Solicitudes                                                                  | HISTORIA DE LA EDUCACIÓN EN MEXICO 21     Franzesk 23     LUCENCIATURA EN PEDAGOGÍA     HISTORIA DE LA EDUCACIÓN EN MÉXICO 22                                                                                                   | l <b>u</b> l Porcentaje de inasistencia                                    | LICENCIATURE N REDIRACIÓN<br>Fecha Innie vie, mar: 55, 2019<br>HISTORIA DE LA EDUCACIÓN EN MÉXICO 2º<br>Podagagia 2º<br>© Encuestas a contestar                                                                    |
|                                                                                                    |                                                                                                    | 510                                                                        | Encuesta Contestar<br>ENCUESTA 1 B<br>profesores amba B                                                                                                    |

Se divide en 2 Ficha de identificación y Tablero.

**Ficha de identificación**. En la parte superior se muestran los datos personales y de contacto del profesor y en la parte inferior los Avisos que ha recibido y que fueron enviados desde el centro de comunicación de Academic.

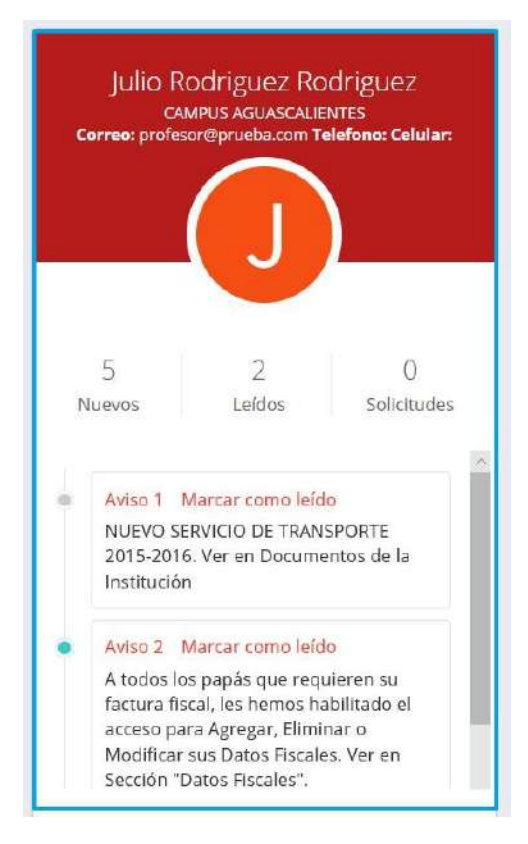

## **Tablero.** Puede mostrar las siguientes tarjetas:

*Mis Grupos.* Muestra los grupos asignados al profesor en el ciclo escolar vigente y las materias que cuentan con evaluación vigente, al dar clic en el nombre de la asignatura es posible consultarla y efectuar los procesos descritos en el instructivo **IT-AM-PP-013 Class Room.** 

También puede consultar sus asignaturas desde Class Room de acuerdo con lo establecido en el instructivo IT-AM-PP-013 Sección Class Room.

*Evaluación de actividades.* Muestra las actividades de clase que es necesario evaluar, para acceder a ellas es necesario dar clic sobre cada una, esta consulta también puede efectuarse desde la sección Actividades de clase y/o Class Room.

*Registro de calificaciones.* Muestra las evaluaciones vigentes de las diferentes asignaturas que imparte.

También puede consultar las evaluaciones vigentes desde al acceder a cada asignatura desde Class Room.

*Porcentaje de aprobados.* Indicador de alumnos aprobados por asignatura en el periodo de evaluación vigente.

*Porcentaje de inasistencia.* Indicador inasistencias por asignatura en el periodo de evaluación vigente. Sólo muestra las inasistencias de de las evaluaciones obligatorias.

*Encuestas a contestar.* Enlista las encuestas que debe contestar y fueron configuradas y asignadas por un usuario administrador. También puede consultarlas desde la sección Encuestas.

*Calendario escolar.* Muestra los diferentes eventos que se llevarán a cabo en la institución educativa por mes, semana o día.

| Mis grupos (Con evaluación vigente)                                                                                                    | i≣ Evaluación de actividades               | ✓ Registro de calificaciones                                                                                                    |
|----------------------------------------------------------------------------------------------------|--------------------------------------------|----------------------------------------------------------------------------------------------------|
| INTRODUCCIÓN A LA INFORMÁTICA 1º<br>Pedagogía 1<br>LICENCIATURA EN PEDAGOGÍA<br>FILOSOFÍA DE LA EDUCACIÓN 2º Pedagogía 2º<br>LICENCIATURA EN PEDAGOGÍA<br>FILOSOFÍA DE LA EDUCACIÓN 2º prueba<br>LICENCIATURA EN PEDAGOGÍA<br>HISTORIA DE LA EDUCACIÓN EN MÉXICO 2º<br>Pedagogía 2º<br>LICENCIATURA EN PEDAGOGÍA<br>HISTORIA DE LA EDUCACIÓN EN MÉXICO 2º | No se encontraron actividades pendientes   | FILOSOFÍA DE LA EDUCACIÓN 2° Pedagogía 2°         Segundo Parcial         LICENCIATURA EN PEDAGOGÍA         Fecha límite vie., mar. 15, 2019         FILOSOFÍA DE LA EDUCACIÓN 2° prueba         Segundo Parcial         LICENCIATURA EN PEDAGOGÍA         Fecha límite vie., mar. 15, 2019         HISTORIA DE LA EDUCACIÓN EN MÉXICO 2°         Pedagogía 2° |
| l Porcentaje de aprobados                                                                                                    | الله Porcentaje de inasistencia<br>قات الم | Di Encuestas a contestar<br>possa osorro<br>quiz                                                                                                    |
|                                                                                                    |                                            | Encuesta (Muestra)                                                                                                    |
|                                                                                                    |                                            | Encuesta ACADEMIC                                                                                                    |

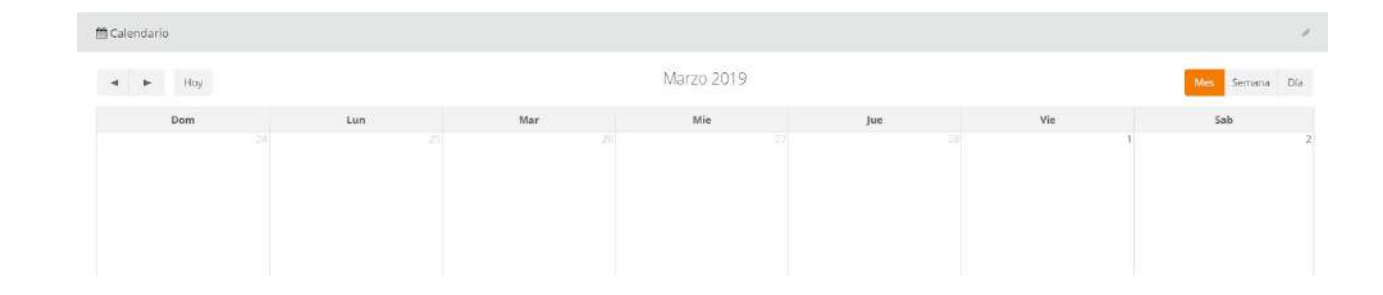

## Ha llegado al final de este proceso, esperamos que le haya sido de gran utilidad.

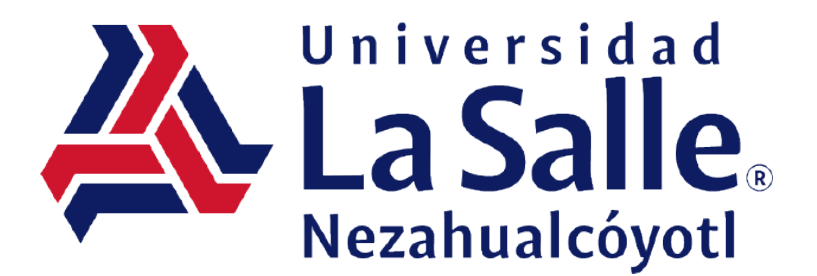

Página 10 | 10